# ドコモレンタル 607HW 接続設定マニュアル(WEB UI で APN を設定する)

Ver.1.0.1

<u>以下の設定は出荷時に登録済みです。</u> WiFi ルーターを「リセット」した場合のみ、以下の接続設定操作が必要な場合があります。

## 1. Web ブラウザから管理画面にアクセスする

WiFi ルータ(607HW)の電源を入れ、パソコンまたはスマートフォンとWi-Fi または USB ケーブルで接続します。 Web ブラウザから「http://web.setting」または「http://192.168.128.1」にアクセスします。

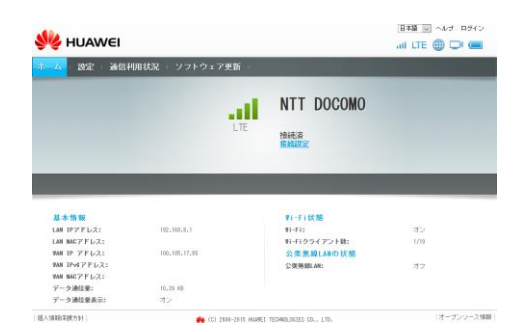

#### 2. ログイン

右上の「ログイン」から「パスワード」に「admin」と入力し、ログインします。

「ログインパスワードの強度が低すぎます。セキュリティ問題を避けるため、パスワードを変更してください。」 が表示された場合は、「後で」ボタンをクリックし先に進みます。

### 3. APN プロファイル設定

(1) 上メニュー「設定」→左メニュー「モバイルネットワーク設定」→「プロファイル管理」→[新規プロファイル] まで順にクリックします。

(2) 以下の APN 情報を入力後、「保存」ボタンをクリックします。

| プロファイル名 | docomo       |
|---------|--------------|
| APN 名   | dm.jplat.net |
| ユーザー名   | 25gb@psim.jp |
| パスワード   | psim         |
| 認証方式    | 自動           |

#### 4. 607HW 再起動

最後に 607HW の電源 OFF/ON し、再起動してください。

### お問い合わせ先

〒104-0045 東京都中央区築地 2-1-17 陽光築地ビル 8F 株式会社モバイル・プランニング NETAGE 事業部 TEL:03-5428-4930 (平日 10:00~17:30、土日祝日除く) rental@netage.ne.jp https://www.netage.ne.jp/